## Come compilare la preiscrizione?

Clicca il seguente link

https://www.unipegaso.it/sostegno-2025-percorsi-specializzazione-docenti

## Selezionare il percorso tra 36 40 48 CFU inserire i propri dati come nell'immagine

| 36 CFU          | 40 CFU      | 48 CFU |
|-----------------|-------------|--------|
| Nome*           | Cognome*    |        |
| E-mail*         | Cellulare*  |        |
|                 | ▼ +39       |        |
| Codice Fiscale* | ECP*        |        |
|                 | ECP PERTINI | •      |

\*selezionare l'ECP PERTINI

## Infine, spuntare le varie opzioni come in figura e premere il tasto invia.

A quale grado d'istruzione (barrando una delle quattro caselle sotto riportate) sei interessato?\*

- Scuola dell'infanzia
- Scuola primaria
- Scuola secondaria l° grado
- Scuola secondaria II° grado

Hai superato, presso un'università estera legalmente accreditata nel Paese di origine (o altro organismo ivi abilitato), o in Europa (per anno scolastico s'intendono almeno 180 gg. o dal 1° febbraio agli scrutini finali ovvero, per la scuola dell'infanzia, entro il 30 giugno) – barrando una delle due caselle sotto riportate –, un percorso formativo sul sostegno, con durata non inferiore a 1.500 ore o di almeno 60 CFU?\*

🔵 Si

No

Hai effettato, alla data del 1° giugno 2024, la rinuncia a ogni istanza di riconoscimento del percorso formativo svolto all'estero sul sostegno e sono ugualmente decorsi i termini di conclusione del relativo procedimento ovvero – barrando una delle due caselle sotto riportate – è tuttora pendente un contenzioso giurisdizionale per mancata adozione, da parte dell'Amministrazione, di un provvedimento espresso?\*

🔾 Si

No (perché non hai i requisiti sopra indicati).

A oggi, hai anche maturato almeno un anno di servizio scolastico in Italia (per anno scolastico s'intendono almeno 180 gg. o dal 1° febbraio agli scrutini finali ovvero, per la scuola dell'infanzia, entro il 30 giugno) – barrando una delle due caselle sotto riportate – come docente su posto di sostegno sullo specifico grado scolastico d'interesse?\*

🔿 Si

No (perché non hai il requisito sopra indicato).

Autorizzo al trattamento dei dati personali per finalità connesse allo svolgimento delle attività istituzionali\*

Autorizzo al trattamento dei dati per invio di materiale informativo